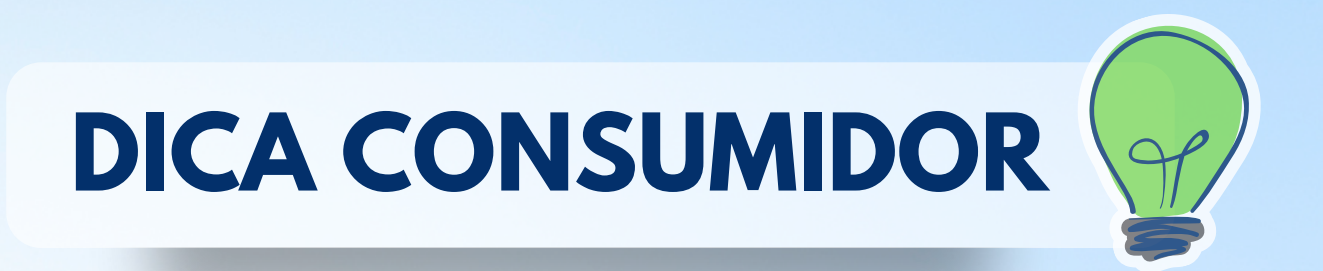

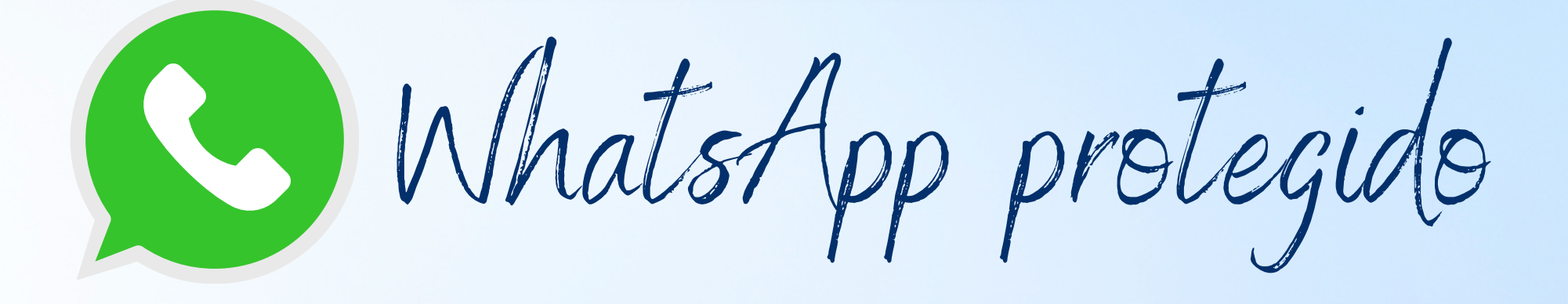

# PASSO A PASSO PARA ATIVAR A VERIFICAÇÃO EM DUAS ETAPAS

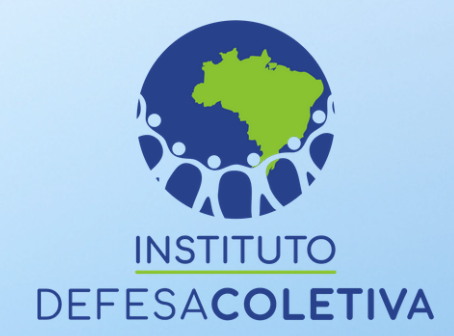

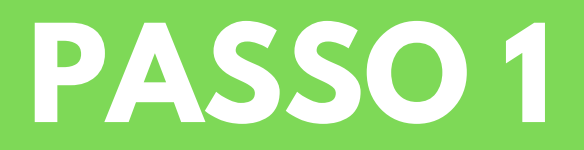

Abra o WhatsApp, clique no ícone de "Três pontos" no canto superior direito e, em seguida, selecione o item "Configurações".

| WhatsApp    | <b>२</b> :          |
|-------------|---------------------|
| O CONVERSAS | Novo grupo          |
|             | Nova transmissão    |
|             | WhatsApp Web        |
|             | Mensagens favoritas |
|             | Configurações       |
|             |                     |
|             |                     |
|             |                     |
|             |                     |
|             |                     |

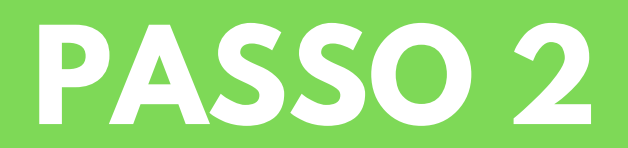

#### Feito isso, toque em "Conta".

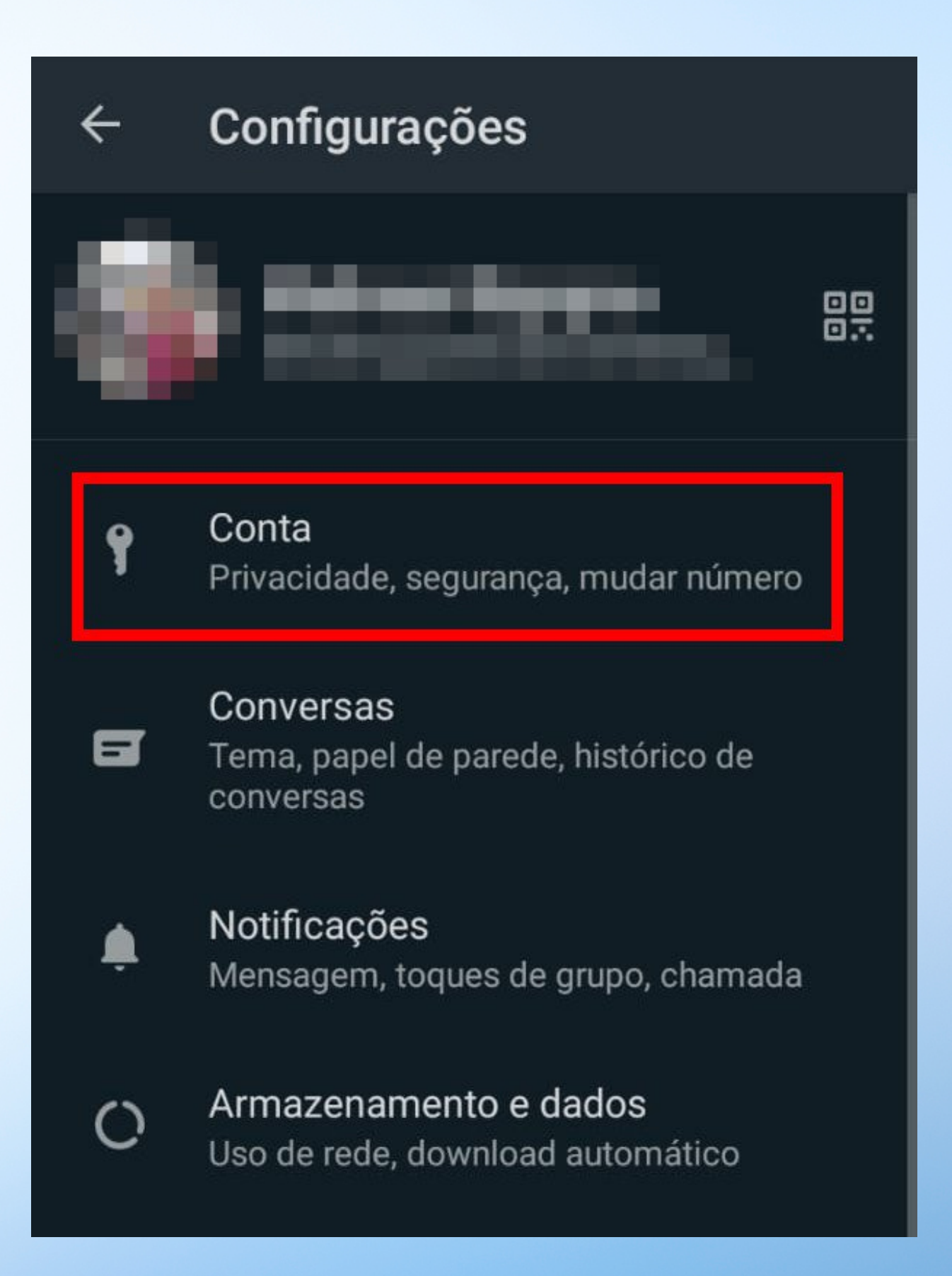

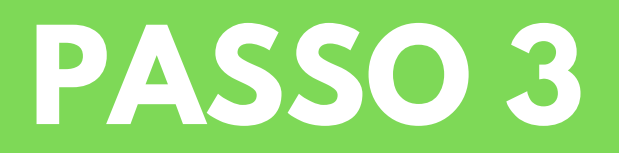

### Selecione a opção: "Confirmação em duas etapas".

| ÷ | Ê | Conta                      |  |
|---|---|----------------------------|--|
| é | 3 | Privacidade                |  |
| Ģ |   | Segurança                  |  |
|   | D | Confirmação em duas etapas |  |
| 6 |   | Mudar número               |  |
| E |   | Solicitar dados da conta   |  |
| Ĩ | Ī | Apagar minha conta         |  |
|   |   |                            |  |

## PASSO 4

### Depois, clique em "Ativar" para começar a configurar o recurso.

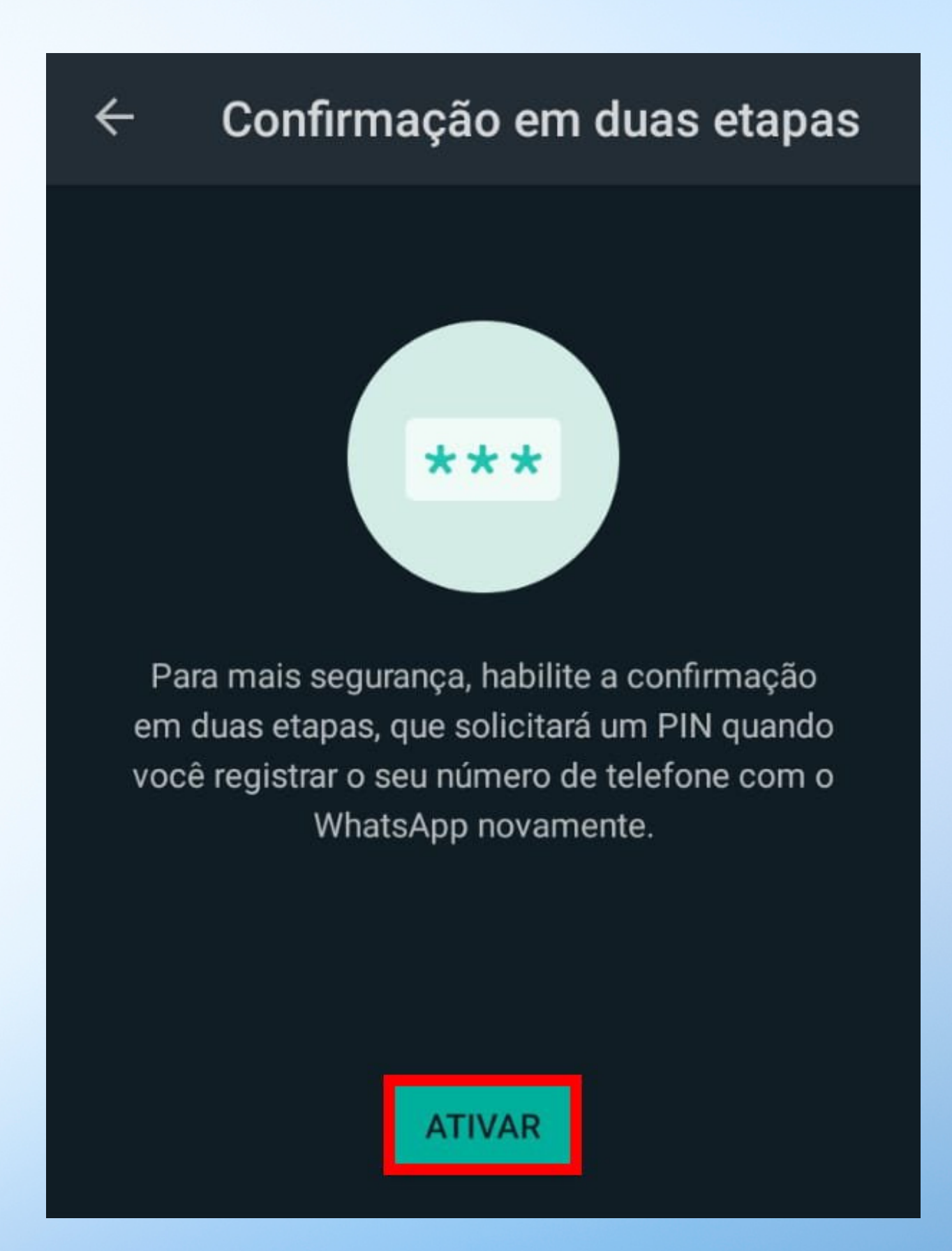

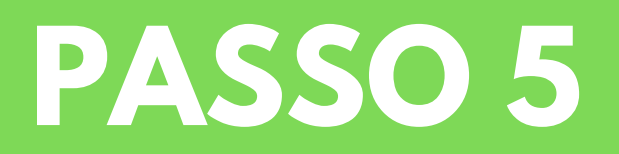

### Crie uma senha de seis dígitos (PIN) e confirmá-la na aba seguinte.

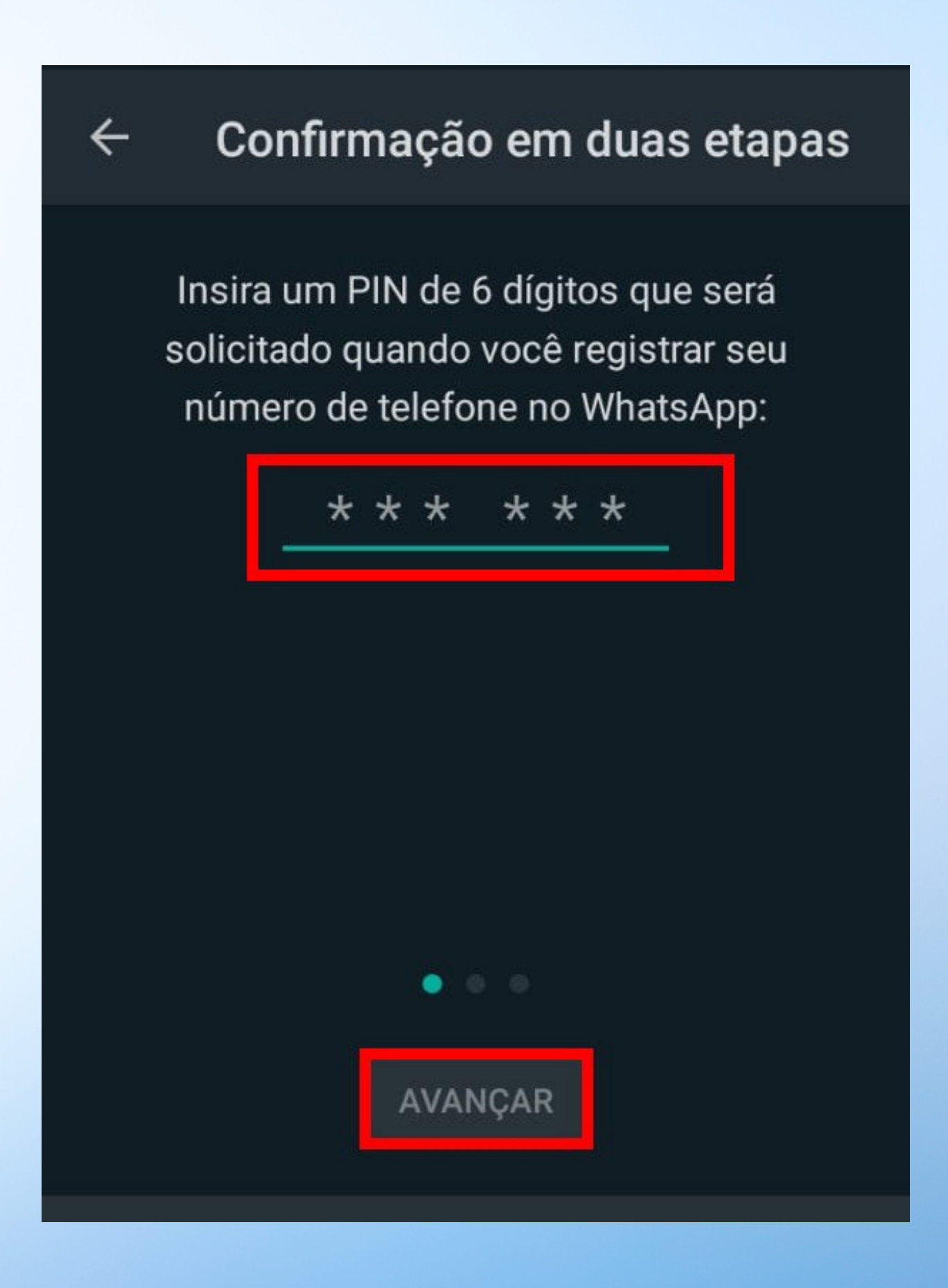

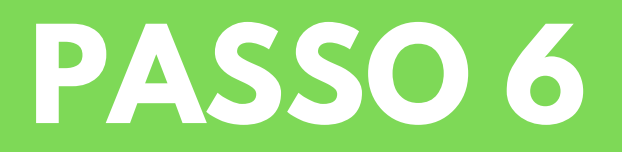

Insira e confirme um endereço de e-mail para recuperar o código PIN, e anote esta senha também, para não esquecer.

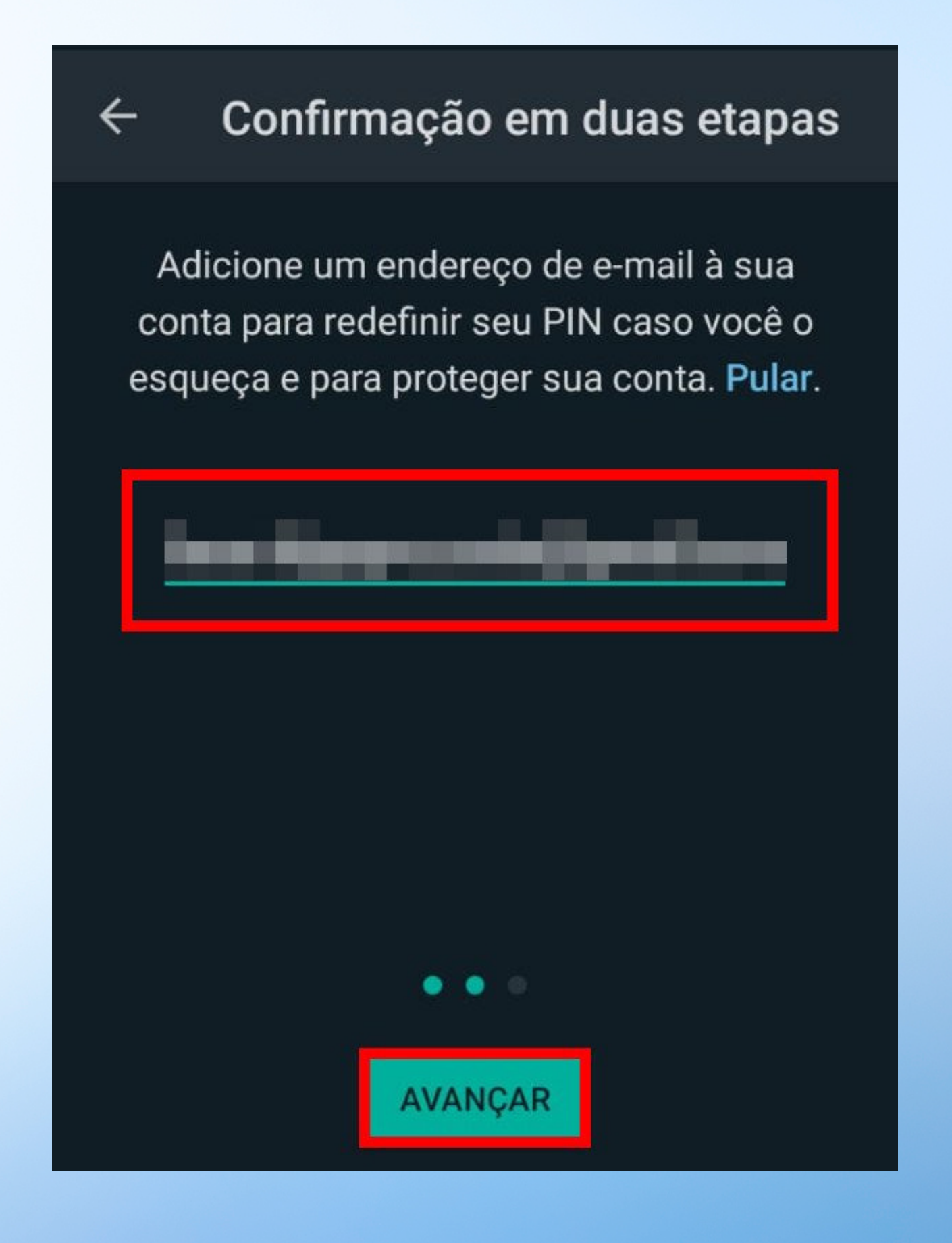

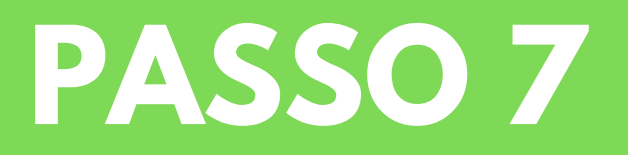

A partir desse momento, a confirmação em duas etapas está ativada no WhatsApp, clique em "OK" no canto inferior para poder prosseguir.

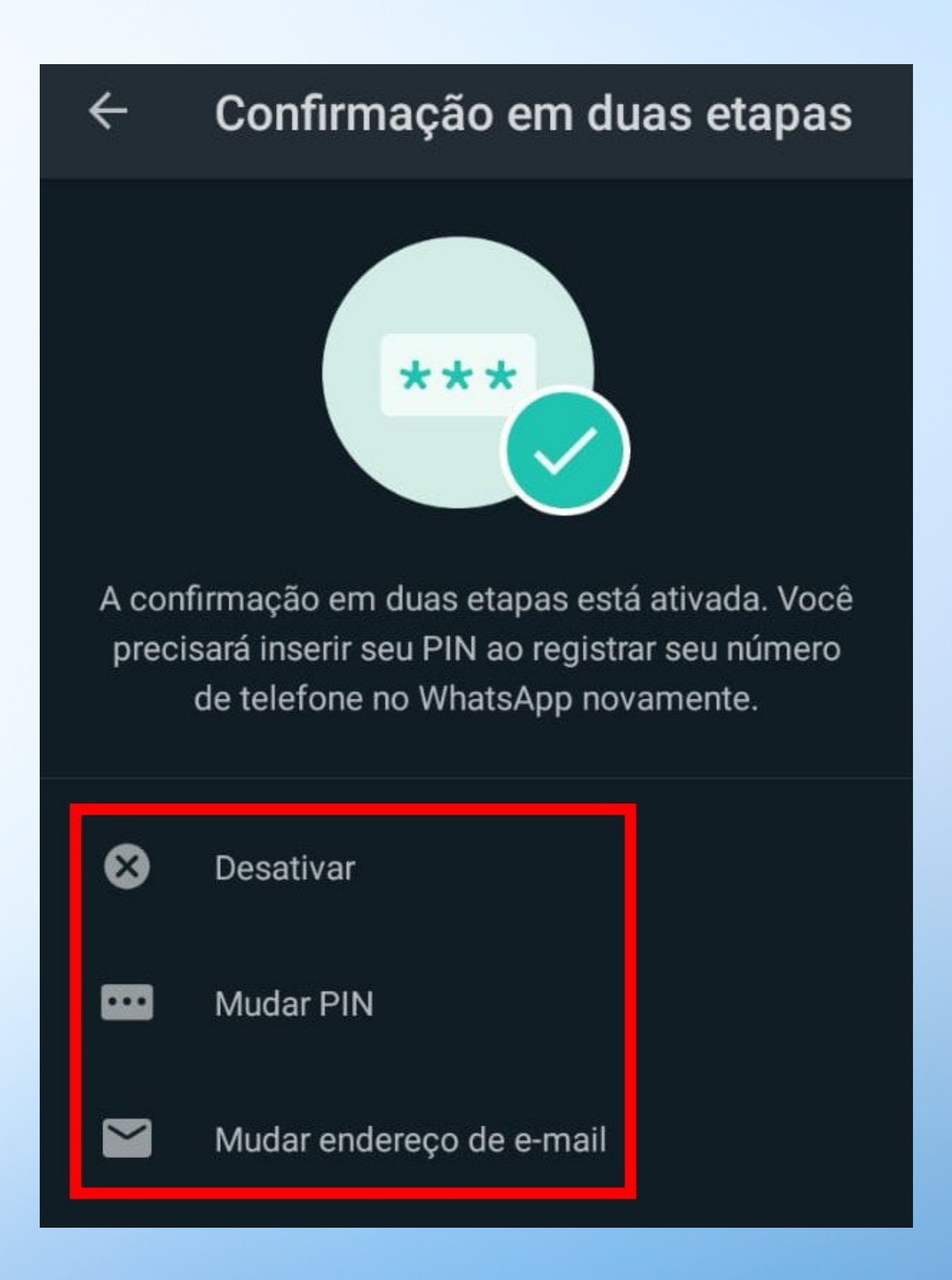

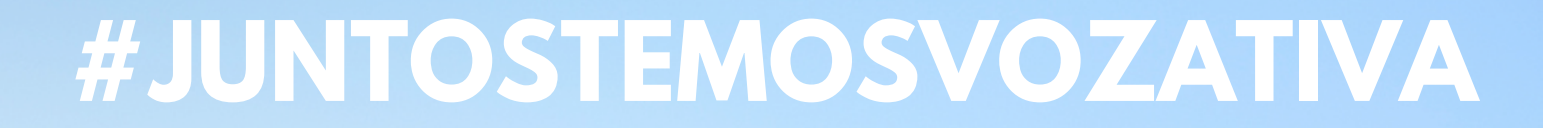

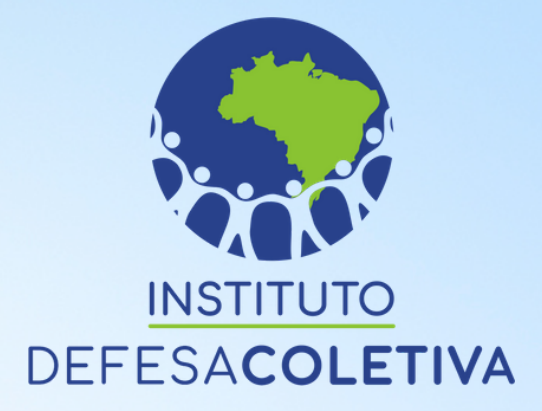

Clique nos botões digitais:

@institutodefesacoletiva

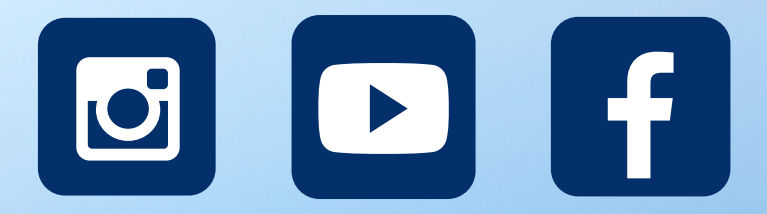

### www.defesacoletiva.org.br